減免団体登録申請電子申請システム導入のご案内

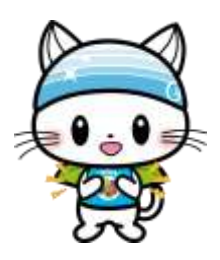

かすみがうら市では、各種手続きの電子申請化を進めております。 減免団体登録申請も電子申請システム対応となりましたので、ぜひご利用ください。なお、これ までどおり、申請用紙を用いた申請も継続して受付しております。

- 1 利用方法について
- (1) LINE を利用されている方→【(2)へ】
  LINE を利用していない方→【(5)へ】
- (2) 右記 QR コードを読込み、
  「かすみがうら市公式
  LINE アカウント」を友達
  追加します。
- (3) かすみがうら市公式 LINE のトーク画面から、「電子申請」を選択します。
- (4) 検索キーワードに「減免団体 交付申請」と入力し、「公共施設使用料減免団体登録証交付申請書」を選択します。
  【(16)へ】
- (5) 右記 QR コードを読込み、 「いばらき電子申請・届 出サービス」にアクセス します。
- (6) いばらき電子申請・届出サービス利用
  者登録
  利用者登録が済んでいない方→【(7)へ】
  利用者登録が済んでいる方→【(15)へ】
- (7) (6) で表示されたページの「利用者登録されるかたはこちら」を選択します。
- (8) 利用規約を確認し、「同意する」を選択 します。

- (9) 利用者区分「個人」を選択します。
- (10) 利用者 ID (メールアドレス)を入力し、「登録する」を選択します。
- (11) メールが送信されますので、受信したメールを確認し、URLを選択します。
- (12) パスワード、氏名、フリガナ、性別、 郵便番号、住所、電話番号を入力します。
- (13) 登録内容を確認し、「登録する」を選 択します。
- (14) 改めて、QR コードを読込み、「いば らき電子申請・届出サービス」にアクセ スします。
- (15) 利用者 ID とパスワードを入力し、「ロ グイン」を選択します。
- (16) 利用規約等を確認の上、「同意する」 を選択します。
- (17) 必要事項を入力します。
- (18) 「確認へ進む」を選択します。
- (19) 「申込む」を選択します。

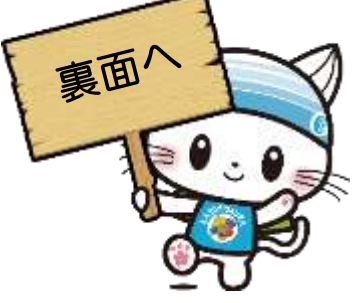

- (20) LINE メッセージまたは、メールに申 し込み完了の通知が届きます。書類の 修正等が必要な場合には、後日、担当課 から連絡があります。
- (21) 審査が完了しましたら、郵送で登録証が交付されます。

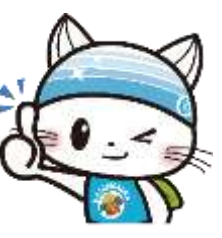

2 申請状況の照会について

~ LINE を利用されている方 ~

- (1) LINE メッセージ に届いた、「以下 の URL ヘアクセ スして詳細をご 確認ください。」
   を選択します。
- (2) リンク先の「詳細
  >」を選択する
  と、申請状況の照
  会ができます。

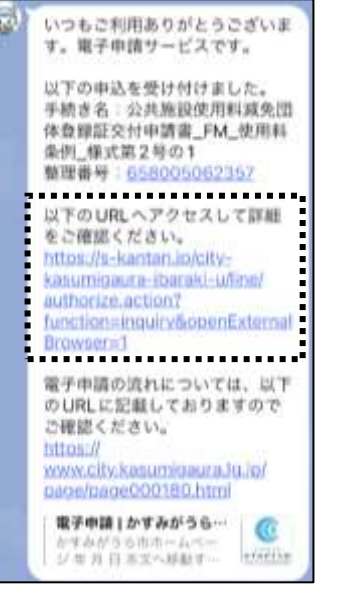

~ LINE を利用していない方 ~

- (1) 右記 QR コードを読込み、「いばらき電 子申請・届出サービス」にアクセスしま す。
- (2) 画面右上のメニューを開きログ インを選択し、使用者 ID、パス ワードを入力します。

「詳細」を選択します。

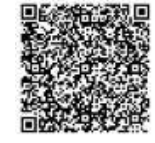

 (2) ログイン後、改めて画 面右上のメニューを 開き申込内容照会を 選択します。

(3)

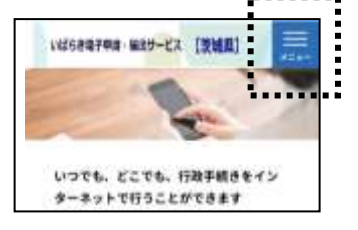

問合せ先 かすみがうら市 公共施設等マネジメント推進室 0299-56-2375(直通)

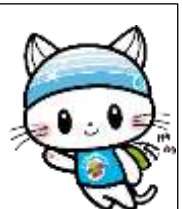

- (4) 申請内容、処理状況の確認、修正、取下 げ等を行うことができます。
- 3 電子申請システムの詳しい使い方について 左記 QR コードを読込むと、

「電子申請・届出サービスのご案 内」ページにアクセスできます。 電子申請システムの詳しい使い 方はこちらでご確認ください。

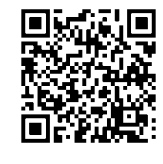